Welcome to the On-Line Classified Staff Evaluation System.

You have been assigned as a **<u>Reviewer</u>**. Please login to the system to review the evaluations assigned to you. If you do not agree with the evaluation, please notify the Supervisor who evaluated the performance of the employee. Only the Supervisor can make changes to the Evaluation.

Please note that we currently have two Evaluation Forms:

- Performance Evaluation for Permanent Classified Employees (hourly)
- Performance Evaluation for Permanent Classified Administrator (salaried)

These forms are assigned to employees automatically based on their current position in the district.

| Los Angeles Unified School District<br>Staff Evaluation System                                                                                                    |                                                                          |
|----------------------------------------------------------------------------------------------------|--------------------------------------------------------------------------|
| Home                                                                                                    | https://myapps.lausd.net/eval                                            |
| LOG ON TO STAFF EVALUATION SYSTEM                                                                                                    | Login using your Single Sign-on username and password.                   |
| Username                                                                                                    |                                                                          |
| Password                                                                                                    |                                                                          |
| Log in                                                                                                    |                                                                          |
| Enter your Single Sign-On(email) username and password to Log in.     eg. (mary:smlth@ieued-net, mssmlth@yeuechadee.com)     Do not add domain name (@lausd.net, @lausd.k12.ca.us).                                                                                                    |                                                                          |
|                                                                                                    |                                                                          |
| Landing Page                                                                                                    |                                                                          |
| Los Angeles Unified School District<br>Classified Staff Evaluation System                                                                                                    |                                                                          |
| Home Admin Your session will expire in: 60 minutes                                                                                                    | This is your landing page. Note that your session expires in 60 minutes. |
| Name Employee No.                                                                                                    | to the next task.                                                        |
| Job Title Control Control Cont |                                                                          |
| Available entioper                                                                                                    | Select "Evaluations Assigned to Me"                                      |
| Evaluations Assigned To Me »                                                                                                    |                                                                          |
| My Evaluation »                                                                                                    |                                                                          |

## Job Aid for Reviewer Role – Classified Staff Evaluation System

| Show 10 • entries Search:                                                                                                    |                                                                                                    |
|----------------------------------------------------------------------------------------------------|----------------------------------------------------------------------------------------------------|
| Employee II Supervisor II Reviewer II Evaluation History                                                                                                    |                                                                                                    |
|                                                                                                    |                                                                                                    |
| JVLES, RICHARD EDWARDS, STACY WACHTEL WARREN, ROBYN DEP PERSONNEL DIRECTOR DEP PERSONNEL DIRECTOR SPECIALIST Activities Reviewed Released View Completed the employee's                                                                                                    | performance evaluation                                                                                                    |
| KLAVE, WINNE         EDWARDS, STACY         WACHTEL WARREN ROBYN         Annual           PRIN CLERK         PRIN HUMAN RESOURCES         DEP PERSONNEL DIRECTOR         Vew           SPECUALIST         Vew         Vew         Vew         Vew                                                                                                    |                                                                                                    |
| KRUPAT.MARISSA<br>SR HUMAN RESOURCES SPECIALIST PRIN HUMAN RESOURCES<br>SPECIALIST PRIN HUMAN RESOURCES SPECIALIST OPP PERSONNEL DIRECTOR                                                                                                    | e employee's annual performance evaluation                                                                                             |
| LINDSEY, CHERYL<br>HR SPECIALUST III DEP PERSONNEL DIRECTOR                                                                                                    |                                                                                                    |
| Classified Employee Evaluation                                                                                                    |                                                                                                    |
| Home Admin Print                                                                                                    |                                                                                                    |
| Your session will expire in: 60 minutes       Select "View Instructions" is performance evaluation. The print the instructions.                                                                                                    | before starting the review process of the<br>his will open a pdf in a new window. You may                                              |
| PERFORMANCE EVALUATION FOR PERMANENT CLASSIFIED EMPLOYEES "Other Evaluations" – will a performance evaluation rec                                                                                                    | allow you to see prior completed cords.                                                                                                |
| Name Employee No.                                                                                                    |                                                                                                    |
| Job Title RDA-HR SPECIALIST III Location PERS CMSN/STAFF (1003501)                                                                                                    | the employee's "Protected" or                                                                                                    |
| 1 - ATTENDANCE Note the number of hours absent each day during the past year, <u>excluding</u> religious holidays of the employee's faith, vacations and school holidays or recesses.                                                                                                    | luation.                                                                                                    |
| Structure of Structure of Structure of Structure                                                                                                    |                                                                                                    |
| If you agree with the evalua indicate that you accept the                                                                                                    | ation, check the box next to <b>"I accept"</b> to<br>e electronic signature agreement.                                                 |
|                                                                                                    | Laddress and click "Submit"                                                                                                    |
| By checking the "I Accept" checkby, you are signing this Agreement electronically. You agree your electronic signature is the legal equivalent of your manual/handwritten signature<br>on this Agreement By selection "I Accept" taking any feyler means or action, you consent to the legal hybriding terms and conditions of this Agreement By the selection "I Accept" taking any feyler means or action, you consent to the legal hybriding terms and conditions of this Agreement By the selection "I Accept" taking any feyler means or action, you consent to the legal hybriding terms and conditions of this Agreement By the selection "I Accept" taking any feyler means or action, you consent to the legal hybriding terms and conditions of this Agreement By the selection "I Accept" taking any feyler means or action, you consent to the legal hybriding terms and conditions of this Agreement By the selection "I Accept" taking any feyler means or action, you consent to the legal hybriding terms and conditions of the Agreement By the selection "I Accept" taking any feyler means or action you consent to the legal hybriding terms and conditions of the Agreement By the selection "I Accept" taking any feyler means or action you consent to the legal hybriding terms and conditions of the Agreement By the selection of the selection of the select | address and then subline                                                                                                    |
| If you can be account of your CAUSD email address to your E-Signature and constitutes your agreement to be bound by the terms and conditions of this Agreement as the changes and you in Barry email address to your E-Signature and that the lack of such activity and constitutes your agreement to be bound by the terms and conditions of this Agreement as the changes and you in Barry email address to your E-Signature and constitutes your agreement to be bound by the terms and conditions of this Agreement as the changes and you in Barry email address to your E-Signature and constitutes your agreement to be bound by the terms and conditions of this Agreement as the changes and you in Barry email address to your E-Signature and constitutes your agreement to be bound by the terms and conditions of this Agreement as the changes and you in Barry email address to your E-Signature and constitutes your agreement to be bound by the terms and conditions of this Agreement as the changes and you in Barry email address to your E-Signature and constitutes your agreement to be bound by the terms and conditions of this Agreement as the changes and you in Barry email address to your E-Signature and constitutes your agreement to be bound by the terms and conditions of this Agreement as the changes and you in Barry email address to your E-Signature and constitutes your agreement to be bound by the terms and conditions of this Agreement as the changes and you in Barry email address to your E-Signature and constitutes your agreement to be bound by the terms and conditions of this Agreement as the changes and you in Barry email address to your E-Signature and constitutes your agreement to be bound by the terms and conditions of this Agreement as the changes and you in Barry email address to your E-Signature and constitutes your agreement to be bound by the terms and conditions of this Agreement as the changes and you in Barry email address to your E-Signature and the set of the address to youre E-Signature and constitutes your agreement ad    | e evaluation, notify the Supervisor and<br>nce you are in agreement, the Supervisor will<br>can go back into the system to approve it. |
| emaa@dausd net  Submt Note that only the Supervise                                                                                                    | sor can make changes to the Evaluation.                                                                                                |

| <b>Classified Ad</b>                                                                 | lassified Administrator Evaluation                                                                                                    |                                                                                                    |                                     |                                                                                        |  |  |  |  |
|--------------------------------------------------------------------------------------|----------------------------------------------------------------------------------------------------|----------------------------------------------------------------------------------------------------|-------------------------------------|----------------------------------------------------------------------------------------|--|--|--|--|
| Home Adn                                                                             | nin                                                                                                    |                                                                                                    | Print                               |                                                                                        |  |  |  |  |
| Your session will expire i                                                           | in: 60 minutes                                                                                                    |                                                                                                    |                                     |                                                                                        |  |  |  |  |
|                                                                                      |                                                                                                    |                                                                                                    |                                     |                                                                                        |  |  |  |  |
| » View instructions                                                                  | » Other evaluations » Exempt Employee                                                                                                    |                                                                                                    |                                     |                                                                                        |  |  |  |  |
|                                                                                      |                                                                                                    |                                                                                                    |                                     |                                                                                        |  |  |  |  |
|                                                                                      | PERSONN                                                                                                    | EL COMMISSION                                                                                                    | NISTRATORS                          |                                                                                        |  |  |  |  |
|                                                                                      |                                                                                                    |                                                                                                    |                                     |                                                                                        |  |  |  |  |
|                                                                                      | Other 1 Vers                                                                                                    |                                                                                                    |                                     |                                                                                        |  |  |  |  |
|                                                                                      | School fear                                                                                                    | 2015-2016                                                                                                    |                                     |                                                                                        |  |  |  |  |
| Name                                                                                 |                                                                                                    | Employee No.                                                                                                    |                                     | Select "View Instructions" before starting the review process of the                   |  |  |  |  |
| Job Title                                                                            | PROGRAM & POLICY DEV ADVSR, EMP PERF MC                                                                                                    | Location PC-C                                                                                                    | LASSIFIED GROWTH AND DEV'T UNIT (16 | nerformance evaluation. This will open a ndf in a new window. You may                  |  |  |  |  |
|                                                                                      |                                                                                                    |                                                                                                    |                                     | selection and the instance evaluation. This will open a partial area will dow. Tou may |  |  |  |  |
| Evaluate the ad                                                                      | Iministrator's performance for the period cove                                                                                                    | ered as it relates to his/her eff                                                                                  | ectiveness in the factors listed.   | print the instructions.                                                                |  |  |  |  |
| Write the numb                                                                       | er which corresponds to your evaluation on t                                                                                                    | ne line next to the factor utiliz                                                                                  | ing the following scale:            |                                                                                        |  |  |  |  |
|                                                                                      | 0. Not Applicable (N/A) 1. Limited 2. Acce                                                                                                    | ptable 3. Good 4. Strong                                                                                           | 5. Exceptional                      | "Other Evaluations" will allow you to see prior completed performance                  |  |  |  |  |
|                                                                                      |                                                                                                    |                                                                                                    |                                     | evaluation records.                                                                    |  |  |  |  |
|                                                                                      |                                                                                                    |                                                                                                    |                                     |                                                                                        |  |  |  |  |
|                                                                                      | Report from                                                                                                    | То                                                                                                    |                                     | If you do not agree with the avaluation, notify the Supervisor and                     |  |  |  |  |
|                                                                                      |                                                                                                    |                                                                                                    |                                     | If you do not agree with the evaluation, notify the supervisor and                     |  |  |  |  |
|                                                                                      |                                                                                                    |                                                                                                    |                                     | discuss your comments. Once you are in agreement, the Supervisor will                  |  |  |  |  |
| I. BUDGET AND F                                                                      | INANCIAL MANAGEMENT                                                                                                    | IV. ORGANIZATIONAL CO                                                                                              | MMUNICATIONS                        | make the changes and you can go back into the system to approve it.                    |  |  |  |  |
| A. Maintained overall                                                                | accountability for budget                                                                                                    | A. Prepared or directed the pre                                                                                    | 0. Not Applicable (N/A)             | Note that only the Supervisor can make changes to the Evaluation.                      |  |  |  |  |
| administration                                                                       | Select                                                                                                    | reports                                                                                                    | d umely written                     |                                                                                        |  |  |  |  |
| <ul> <li>B. Applied and maint<br/>controls</li> </ul>                                | ained expenditure U. Not Applicable (NA)<br>1. Limited<br>2. Accentable                                                                                                    | B. Presented clear, direct, comp                                                                                   | prehensive and                      |                                                                                        |  |  |  |  |
| C. Established and m                                                                 | aintained position 4. Strong                                                                                                    | persuasive oral reports                                                                                            |                                     |                                                                                        |  |  |  |  |
| controls                                                                             | 5. Exceptional                                                                                                    | C. Communicated responses to<br>information in an accurate a                                                       | nd timely 1. Limited •              |                                                                                        |  |  |  |  |
| D. Anticipated future<br>concerns                                                    | budget and financial 5. Exceptional                                                                                                    | manner                                                                                                    |                                     |                                                                                        |  |  |  |  |
|                                                                                      |                                                                                                    | <ul> <li>D. Informed superiors and subconstruction and other subconstruction and other subconstruction.</li> </ul> | 5. Exceptional                      |                                                                                        |  |  |  |  |
|                                                                                      | Signature of Evaluator                                                                                                    | Signature of Admini                                                                                                | strator                             |                                                                                        |  |  |  |  |
|                                                                                      |                                                                                                    |                                                                                                    |                                     | If you agree with the evaluation, check the box next to <b>"I accept"</b> to           |  |  |  |  |
|                                                                                      |                                                                                                    |                                                                                                    |                                     | indicate that you accept the electronic signature agreement.                           |  |  |  |  |
|                                                                                      | Signature of Reviewer                                                                                                    |                                                                                                    |                                     |                                                                                        |  |  |  |  |
| Electronic Signature Ag                                                              | Electronic Signature Agreement                                                                                                    |                                                                                                    |                                     | Type your Full LAUSD empileddress and slight"Submit"                                   |  |  |  |  |
| By checking the "I Accept"<br>on this Agreement. By sel                              | By checking the "I Accept" checkbox, you are signing this Agreement electronically. You agree your electronic signature is the legal equivalent of your manual/handwritten signature<br>on this Agreement. By selecting "I Accept" using any device, means or action, you consent to the legally binding terms and conditions of this Agreement. You further agree that your                            |                                                                                                    |                                     | Type your run LAUSD email address and click Submit                                     |  |  |  |  |
| signature on this documen<br>third party verification is n                           | signature on this document (hereafter referred to as your "E-Signature") is as valid as if you signed the document in writing. You also agree that no certification authority or other<br>third party verification is necessary to validate your E-Signature, and that the lack of such certification or third party verification will not in any way affect the enforceability of your E-              |                                                                                                    |                                     |                                                                                        |  |  |  |  |
| signature or any resulting<br>entering your LAUSD ema<br>they exist on the data of y | signature or any resuming agreement between you and LAUSD. You are also confirming that you are the person authorized to enter into this Agreement. You further agree that<br>entering your LAUSD email address in the signature box equates to your E-Signature and constitutes your agreement to be bound by the terms and conditions of this Agreement as<br>they exist on a Strongtown on the form. |                                                                                                    |                                     | If you do not agree with the evaluation, notify the Supervisor and                     |  |  |  |  |
| Laccent                                                                              |                                                                                                    |                                                                                                    |                                     | discuss your comments. Once you are in agreement, the Supervisor will                  |  |  |  |  |
| Plassa turo in vou-fuil                                                              | Place type in your full I AIISD amail addrase                                                                                                    |                                                                                                    |                                     | make the changes and you can go back into the system to approve it.                    |  |  |  |  |
| email@lausd.net                                                                      | FLAAD eliigii gadiiss                                                                                                    |                                                                                                    |                                     |                                                                                        |  |  |  |  |
|                                                                                      | Submä                                                                                                    |                                                                                                    |                                     | Note that only the Supervisor can make changes to the Supervisor                       |  |  |  |  |
| L                                                                                    | Submi                                                                                                    |                                                                                                    |                                     | Note that only the Supervisor can make changes to the Evaluation.                      |  |  |  |  |
|                                                                                      |                                                                                                    |                                                                                                    |                                     |                                                                                        |  |  |  |  |

Note: If you need assistance, please contact <u>PC-Evaluation@lausd.net</u>